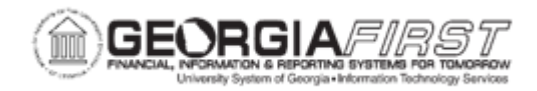

## AP.090.030 - REVIEWING JOURNAL DETAIL FOR A GL JOURNAL

| Purpose                                       | <ul> <li>To review journal detail information for an AP General Ledger journal.</li> </ul>                                                 |
|-----------------------------------------------|----------------------------------------------------------------------------------------------------|
| Description                                   | Users can view the journal information by journal line. This includes the Voucher ID, Voucher Description, and Voucher Accounting Entries. |
|                                               |                                                                                                    |
| Security Role                                 | BOR_AP_INQUIRY                                                                                                    |
| Security Role<br>Dependencies/<br>Constraints | BOR_AP_INQUIRY None                                                                                                    |

## **Procedure**

Below are step by step instructions on how to review journal detail information:

| Step | Action                                                                                                    |
|------|----------------------------------------------------------------------------------------------------|
| 1.   | Click the NavBar icon.                                                                                                    |
| 2.   | Click the Menu link.                                                                                                    |
| 3.   | Click the Accounts Payable link.                                                                                                    |
| 4.   | Click the Review Accounts Payable Info link.                                                                                                    |
| 5.   | Click the Vouchers link.                                                                                                    |
| 6.   | Click the Journal Drill Down link.                                                                                                    |
| 7.   | Enter a Business Unit in the Business Unit field.                                                                                                    |
| 8.   | Enter a Journal ID in the Journal ID field.                                                                                                    |
| 9.   | Click the Search button.                                                                                                    |
| 10.  | Use the Drill to Source page to review the journal detail for a general ledger journal.<br>Users can view the journal information by journal line. The Voucher Information tab<br>displays the voucher ID and description of the voucher with which this journal line is<br>associated. |

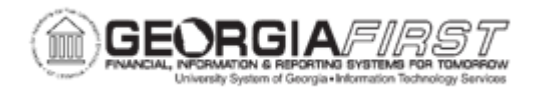

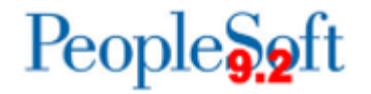

| Step | Action                                                                                                    |
|------|----------------------------------------------------------------------------------------------------|
| 11.  | Users can either click the <b>GL Journal</b> link to view the entire journal entry to which this line belongs. Alternately, users can click the <b>Voucher ID</b> link to access the Voucher Accounting Entries page to view accounting details for the voucher. |